# How to apply? Follow our step-by-step guide:

1. Go to Palacký University Olomouc application form

| Online Application Form<br>Palacký University Olomouc                                                                                                    |
|----------------------------------------------------------------------------------------------------|
| Welcome to the Palacký University Online Application Form.  Information Log in Register Contacts If you have already registered for your e-application in the past, log in to the email system specified at registration. Use the link "forgotten password" to reset your password. We recommend not to create new registrations. The necessary step of applying is to pay the management fee preferably with an online payment card If you have problems with the application, check the wiki.upol.cz solution, or use a helpdesk with an anonymous request. You can find links at the end of each page. Learn about the study/program from the catalog, faculty pages and, if necessary, from the contacts listed in the account tab. Choosing a program in Catalogue and clicking to apply will show the selected program in the application. Check/update all data before applying. |
| Catalog of study programs 📓                                                                                                    |
| Results 🕑                                                                                                    |

(if you have already applied with us in the past, go through the "Log-in" tab and use your initial log in details)

2. You will need to create a new account first

|             |                    | English v        |
|-------------|--------------------|------------------|
| Sign        | in to your accoun  | t                |
| Email       |                    |                  |
| Password    |                    |                  |
| Remember me | I                  | Forgot Password? |
|             | Sign In            |                  |
|             | Or sign in with    |                  |
| G           | Google             |                  |
|             | New user? Register |                  |

# 3. Fill in all required details

Please note:

- your name should be written in the same format as stated in your passport
- you can apply for several programmes of study from one account
- BUT the system will only allow you to set up one account per one email address
- only one account should be set up per person

| I. | Facility v                                             |           |
|----|--------------------------------------------------------|-----------|
|    | Register                                               |           |
|    | First name and middle name (according to passport)     | /         |
|    | Last name (according to passport)                      |           |
|    | Email                                                  |           |
|    | Password                                               |           |
|    | Confirm password (at least 8 characters and one digit) |           |
|    | « Back to Login                                        | $\langle$ |

4. Verification of your email address is required in order to set up your account

|   | English v                                                                                |
|---|------------------------------------------------------------------------------------------|
|   | Email verification                                                                       |
|   | You need to verify your email address to activate your account.                          |
| L | •<br>An email with instructions to verify your email address has been sent to<br>you.    |
|   | Haven't received a verification code in your email?<br>Click here to re-send the email.  |
|   | <ul><li>Click here to re-send the email.</li><li>* Processing of personal data</li></ul> |

# 5. Click on the link received in your email

#### 🖂 Verify email

Someone has created a prihlaska.upol.cz account with this email address. If this was you, click the link below to verify your email address Link to e-mail address verification This link will expire within 1 hour.

If you didn't create this account, just ignore this message.

# 6. Your account is set up

You can fill in your personal details now

Make sure you fill out all parts marked with \*

When filling out your place for birth, the town/city where you were born is to be written for "municipality".

| Information   | Personal Data                                                                                                    |
|---------------|----------------------------------------------------------------------------------------------------|
| Personal Data | Fields marked with an asterisk are mandatory. Use diacritics if necessary.     Point to the question mark icon to access Help                                                                                                    |
|               | <ul> <li>If you have any problem with Online Application Form, please go to Help -&gt; FAQ. If you cannot find the answer for your question, or you just need to change your birth identification number write to: www.helpdesk.upol.cz (Anonymous request - E-application - change of data ). Write down all the data you want to change, or problem you need to solve. Furthermore, write down your birth identification number or pseudo birth code (foreigners only), your sign up e-mail address, and let us know whether you have studied at UP before or if you are a student right now.</li> <li>Foreign applicants will receive a pseudo birth code generated by the system. This birth code will belong to the student through the entire study period. Do not change the birth code which you will see after logout and login.</li> <li>The section entitled Disabled applicants is designed to help applicants with special needs in order to create specific conditions for them during</li> </ul>                                                                                                    |
|               | the entrance exams (e.g. access for wheelchair access). <ul> <li>If the address of your permanent residence does not coincide with your mailing address, fill in the form in the Mailing Address section.</li> </ul>                                                                                                    |
|               | Do not overlook:                                                                                                    |
|               | Question: I have a problem with my Online Application Form. It notifies me that my birth code is already occupied. What should I do?                                                                                                    |
|               | Answer: Birth code is assigned to an e-mail. You can find out to what e-mail address the birth code belongs. You can do following two things:                                                                                                    |
|               | <ol> <li>You can either login to Online Application Form by that e-mail address and you fill in the application form there. If you forgot your password, go to page Forgotten password.</li> <li>Or if this is your old e-mail address you no longer use, request a change of personal data in Online Application Form (as instructed</li> </ol>                                                                                                    |
|               | above). Write down your former e-mail address, new e-mail address, birth code, and whether you are a student or were a student at UP.<br>Our administrator will assign your new e-mail address to your birth code.                                                                                                    |
|               | General data                                                                                                    |
|               | P * E-mail:     Image: Common state state stat |
|               | >* First Name:                                                                                                    |

7. If your citizenship is other than Czech Republic, do not forget to tick that you do not have a Czech identification number

| * Citizenship:                                                                                           | the United Kingdom of Great Britain and Northern Ireland                               |
|----------------------------------------------------------------------------------------------------|----------------------------------------------------------------------------------------|
| * Czech birth<br>identification<br>number without<br>the slash or<br>assigned a<br>pseudo birth<br>code: | do not have a Czech birth identification number <b>or assigned a pseudo birth code</b> |

# 8. If you have a learning disorder or a disability

you should mark it in the following section. The university's Support Centre for Students with Special Needs will get in touch with you.

| Disabled applicants                              |                                                                                                    |                        |
|--------------------------------------------------|----------------------------------------------------------------------------------------------------|------------------------|
|                                                  | - 4                                                                                                    | )                      |
|                                                  | -<br>Applicant with slight visual impairment / User of sight                                                |                        |
| Consent to Process Data                          | Applicant with severe visual impairment / User of touch / voice                                             |                        |
|                                                  | Deaf                                                                                                    |                        |
| I hereby agree with pr<br>this box and I confirm | Applicant with reduced mobility - lower limb disability                                                     | asterisk), by checking |
| Read more                                        | Applicant with reduced mobility - upper limb disability                                                     | a data manager.        |
|                                                  | Applicant with reduced mobility - lower and upper limb disability Applicant with specific learning disorder |                        |
| Save                                             | Applicant with mental disorder or with chronic somatic disease                                              |                        |
|                                                  | Applicant with impaired communication skills                                                                |                        |
|                                                  | Applicant with autism spectrum disorder                                                                     |                        |

9. Make sure you give consent with processing your personal data and SAVE your details

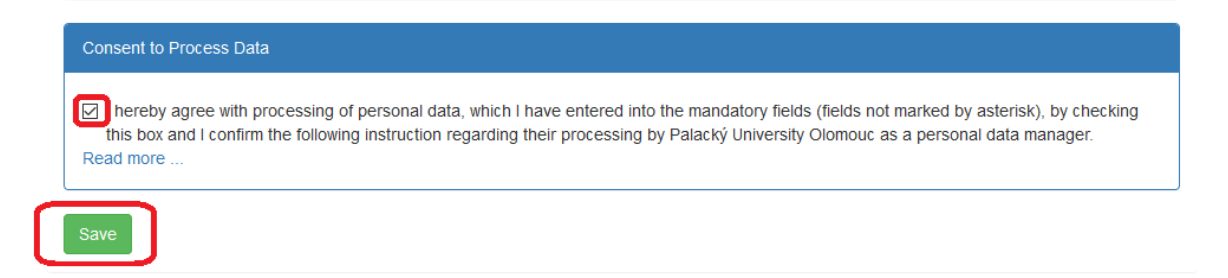

## 10. Fill out the required information in "Previous Studies" section.

Do not forget to tick the section "I have attended secondary school outside the Czech Republic". That way you will not have to look for any school ID codes.

| Information                | Previous studies                                                                                                    |
|----------------------------|----------------------------------------------------------------------------------------------------|
| Personal Data              | Fields marked with an asterisk are mandatory.     Doint to the question mark loss to assess bole                                                                                                    |
| Mailing Address            | <ul> <li>Four to the question mark rout to access help.</li> <li>Enter the School ID number (in Czech "IZO code") and the field-of-study code (in Czech "KKOV code") without hyphens, slashes or spaces. You find the school of a low school of a low</li></ul> |
| Previous<br>Studies        | Institute for Information on Education webpage for schools in Czech republic. The correct completion of these fields is mandatory for students who have completed secondary school this year.                                                                                                    |
| Creating                   | Secondary school                                                                                                    |
| Secondary<br>School Grades | Year of secondary-school YYYYY                                                                                                    |
| Application<br>Overview    | I have attended secondary school outside the Czech<br>school outside the Czech<br>Republic.:                                                                                                    |
| Attachments                | School ID (IZO):       I do not know the School ID number and cannot find it out.         search IZO                                                                                                    |
| Documents                  | © * Field-of-study (KKOV)<br>code:                                                                                                    |
|                            | * Applicant from: secondary school ~                                                                                                    |
|                            | * Previous Education: Full secondary education v                                                                                                    |
|                            |                                                                                                    |
|                            | Previous university studies                                                                                                    |
|                            | * I have studied at a No ~                                                                                                    |
|                            | I harabu agree with processing of personal data which I have entered into the mandatany fields (fields not marked by actorick), by shacking                                                                                                    |

# 11. Go to "Application Creation" and opt for "Program Selection"

| Information             | New Application                                                                                                    |  |
|-------------------------|----------------------------------------------------------------------------------------------------|--|
| Personal Data           | () Information                                                                                                    |  |
| Mailing<br>Address      | <ul> <li>It is not possible to fill out an application for Follow-up Master's or PhD study programmes unless you have completed th<br/>Previous Studies section.</li> </ul>                     |  |
| Previous<br>Studies     | <ul> <li>The Application form is deemed to have been delivered and valid only when the application fee payment related<br/>admission procedure has been received by the institution.</li> </ul> |  |
| Application<br>Creation |                                                                                                    |  |
| Secondary<br>School     | ← Go to the Catalog Or → Program Selection                                                                                                    |  |
| Grades                  | List of created applications for the academic year                                                                                                    |  |
| Application<br>Overview | You have not submitted any application yet.                                                                                                    |  |

#### **12. Category of study:** Degree

Type of study: must state *"Master's"* Faculty: choose *"Faculty of Medicine and Dentistry"* Form of study: leave blank or choose *"full-time"* Fields of study/Programs: click *"single-major"* Language of Study: choose *"foreign languages"* Choose a study programme: choose *"General Medicine"* or *"Dentistry"* 

| New application - selection of fie | eld of study or study program.    |         |
|------------------------------------|-----------------------------------|---------|
| ← Back                             |                                   |         |
| Category of study                  | • Degree                          |         |
| * must be selected                 |                                   |         |
| * Type of study                    | Master's                          | ]       |
| * Faculty                          | Faculty of Medicine and Dentistry |         |
| Form of study                      | Full-time                         |         |
| Fields of study /<br>Programs      | Single - major                    |         |
|                                    | O double - major                  |         |
| Language of Study                  | foreign languages                 |         |
| * Choose a study<br>program        | General Medicine                  | )       |
|                                    | Dentistry                         |         |
| Show 50 🛊 entries                  | General Medicine                  | Search: |

#### 13. Clicking on "Sign up" will create your application for the selected programme of study

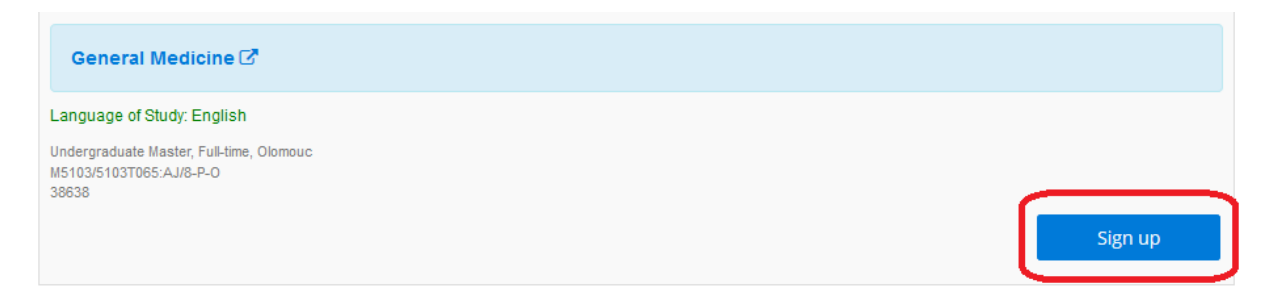

14. Please pay attention to the information given. In order for your application to be accepted, you must pay the application fee.

| Create Application Wizzard                                                                                                    |
|----------------------------------------------------------------------------------------------------|
| Information                                                                                                    |
| I am aware that the application is valid only when the administrative fee is paid. Selected faculty<br>does not require you to send a shortened version of the application form! |
| The application form is deemed to be delivered by the applicant only after the successful<br>payment of the fee for the procedures related to the admission process.             |
| Update your personal information, previous studies and eventually your mailing address before you submit any application.                                                        |
| ✦ Continue                                                                                                    |

15. Any decisions regarding your possible admission can eventually be delivered to you via university's information system, which means you will find them in the section "Documents" of your application. We however need your consent to be able to do that, otherwise all decisions will have to be posted to you. The decisions will reach you quicker (electronically), if you opt for "agree" in the following section:

| Acceptance deci                                | sion of admission                                                                                                    |
|------------------------------------------------|----------------------------------------------------------------------------------------------------|
| I hereby agree with the electronic information | e delivery of the acceptance decision of admission to studies through the<br>1 system of Palacký University in Olomouc * |
| Acceptance                                     | decision of<br>admission *                                                                                               |
| Select                                         | \$                                                                                                    |
| Select                                         |                                                                                                    |
| Agree<br>Disagree                              | ase of approval, the acceptance decision of admission may be nformation system of Palacký University.                    |
|                                                |                                                                                                    |
| A Continuo                                     | laca                                                                                                    |

## 16. Select whether or not you are applying through an agency

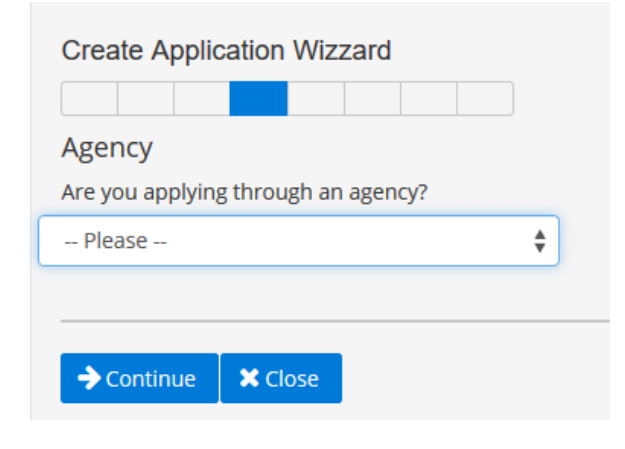

#### 17. Your application is created

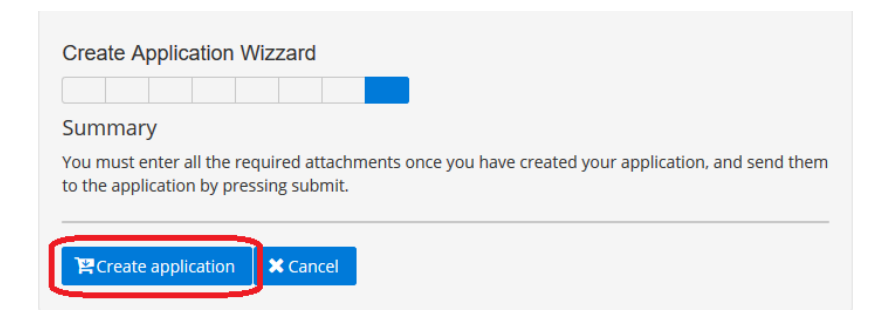

# 18. Go to "Application Overview"

| Information                   | List of cr                                              | reated applications                                                                                                    |  |  |  |  |
|-------------------------------|---------------------------------------------------------|----------------------------------------------------------------------------------------------------|--|--|--|--|
| Personal Data                 | () Information                                          | Short version app.     Payments                                                                                                    |  |  |  |  |
| Mailing<br>Address            | We highly recom                                         | We highly recommend paying the application fee online with a valid credit/debit card or Google Pay *.<br>* Google Pay is a digital wallet tied to your Google account. |  |  |  |  |
| Previous<br>Studies           | List of created at                                      | applications                                                                                                    |  |  |  |  |
| Application<br>Creation       |                                                         |                                                                                                    |  |  |  |  |
| Secondary<br>School<br>Grades | LEF 2022 Gen<br>Language of Study<br>Master's, Full-tir | LEF 2022 General Medicine (42749) Language of Study: English Master's, Full-time, Olomouc                                                                              |  |  |  |  |
| Application<br>Overview       | 0                                                       | 3                                                                                                    |  |  |  |  |
| Documents                     | Application N                                           | Number: 1309796                                                                                                    |  |  |  |  |
| Links to<br>Applications      | Show instruction                                        | entered your application. You will apply by paying a fee.<br>개도 <sup>(</sup>                                                                                           |  |  |  |  |
|                               |                                                         |                                                                                                    |  |  |  |  |

## 19. Pay the application fee

#### You can "pay the application fee ONLINE by card"

You can also pay via QR code or make a bank transfer, in which case go through **"Pay reference no."** 

| Information                            | List of cr                                                                                | eated applic                | cations                                                       |                  |
|----------------------------------------|-------------------------------------------------------------------------------------------|-----------------------------|---------------------------------------------------------------|------------------|
| Personal Data                          | () Information                                                                            | Short version app.          | 1 Payments                                                    |                  |
| Mailing<br>Address                     | We highly recom                                                                           | mend paying the application | on fee online with a valid credit/debit card or Google Pay *. |                  |
| Previous<br>Studies                    | List of created an                                                                        | oplications                 |                                                               |                  |
| Application<br>Creation                |                                                                                           | '                           |                                                               |                  |
| Secondary<br>School<br>Grades          | LEF 2022 General Medicine (42749) Language of Study: English Master's, Full-time, Olomouc |                             |                                                               |                  |
| Application<br>Overview<br>Attachments | 6                                                                                         | ]                           |                                                               |                  |
| Documents                              | Application fee                                                                           | a                           |                                                               | Pay the app. fee |
| Links to<br>Applications               | 690.00CZK<br>© Unpaid                                                                     | 1                           |                                                               | ONLINE by card   |
|                                        |                                                                                           |                             |                                                               | Reference No.    |

#### 20. Upload all required documents.

A single file can be maximum 2MB

| Information                | Sending attachments to the electronic application                                                                                                   |
|----------------------------|----------------------------------------------------------------------------------------------------|
| Personal Data              |                                                                                                    |
| Mailing Address            | Check all the attached files after the upload. Then use the bulk assignment of attachments to the application form by clicking the button "Submit". |
| Previous<br>Studies        | Each application form, which required attachments, has its own for for uploading and sending attachments.                                           |
| Creating<br>Applications   | General Medicine (Program)                                                                                                    |
| Secondary<br>School Grades | General Medicine (Program / Specialization / Field of study)                                                                                        |
| Application<br>Overview    | +choose                                                                                                    |
| Attachments                | * max 1 x 2.0 MB jpg/jpeg, PDF                                                                                                    |
| Documents                  |                                                                                                    |
|                            | Transcript of records 0011                                                                                                    |
|                            | +choose                                                                                                    |
|                            | * max 1 x 2.0 MB jpg/jpeg. PDF                                                                                                    |

No part of this section can stay empty. You must upload a document to each one of the sections.

- If you have not completed your secondary education yet, you can upload the last results from your school that you have available (from the past semester or year)
- If you do not have any tertiary education transcripts, upload your secondary school transcript or a pdf file stating "no tertiary education".

- For Proof of English Proficiency, a respective certificate (TOEFL, IELTS, Cambridge English, PTE Academic, Psychometric test result) should be uploaded or a letter from your school, confirming English was a medium of instruction throughout your secondary education.
- If you do not have any of the above mentioned English proficiency certificate, upload a pdf file stating "I have no proof of English proficiency"

# 21. Click on "submit"

This step attaches the uploaded documents to your application.

Make sure you only do this once ALL documents have been uploaded, as <u>you will not be able to</u> <u>change the attached files afterwards.</u>

|   | choose                                                                                                    |
|---|----------------------------------------------------------------------------------------------------|
|   | * max 1 x 2.0 MB jpg/ jpeg, PDF                                                                                                    |
|   |                                                                                                    |
|   |                                                                                                    |
|   | Motivation letter 0 of 1                                                                                                    |
|   | choose                                                                                                    |
|   | * max 1 x 2.0 MB jpg/jpeg, PDF                                                                                                    |
|   |                                                                                                    |
|   |                                                                                                    |
|   | Summary or documents 0 of 1 I not submitted                                                                                                    |
| 1 | Submit                                                                                                    |
| 1 | Send the attachments to the application form. By sending the attachments, a single file will be created with all the attachments and it will no longer be possible |
|   | change the automnehts or the file. Check the resulting file.                                                                                                    |

# Your application is complete now

- You will be able to go back to it if you do not upload the documents or make a payment straightaway.
- But only once all required documents are uploaded and the application fee paid for will your application be considered as successful!
- If you have any queries, email jana.osmani@upol.cz